# Modalità di registrazione ai Servizi Intranet del Portale della Pubblica Amministrazione

L'indirizzo della pagina principale è https://portale.pa.cis/

La registrazione dei dati dell'utente che richiede di accedere è indispensabile per usufruire dei servizi offerti dal Portale della P.A. Nel caso specifico si utilizzerà l'applicativo "**Pass – Presenze Assenze**" per la visualizzazione delle timbrature.

Dalla pagina principale del Portale, per procedere con la registrazione occorre selezionare l'apposito bottone Inizia la registrazione

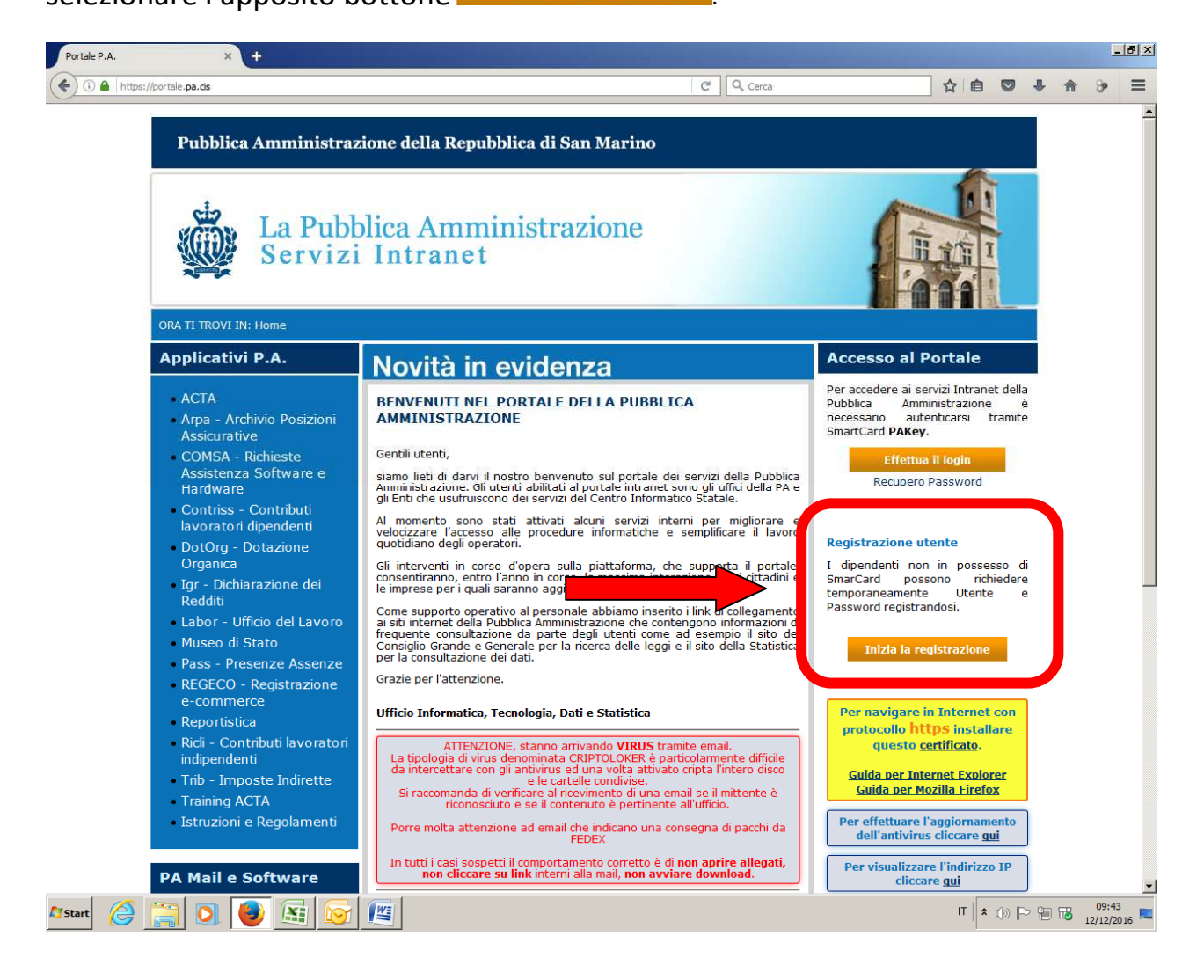

#### PRIMA FASE: Richiesta di registrazione

## Passo 1: richiesta dati anagrafici

| PortalePA - |                                                                                                    |                        | -8×         |
|-------------|----------------------------------------------------------------------------------------------------|------------------------|-------------|
| 🗲 🛈 🔒   htt | ps://portale. pa.ds/portalepa/servlet/portalepa.hic.abilitazione. HRegistrazione. Utente?MTipo=18MPasso=18profondita=1000000000000000000000000000000000000        | C Q. Cerca ☆ 自 ♥ ♣ 合 3 | > ≡         |
|             | Pubblica Amministrazione della Repubblica di San Marino                                                                                                    |                        |             |
|             | La Pubblica Amministrazione<br>Servizi Intranet                                                                                                    |                        |             |
|             | Ti trovi in: » Registrazione dell'utente                                                                                                    |                        |             |
|             | Registrazione nuovo Utente                                                                                                    | Aiuto                  |             |
|             | 1. Dati<br>1. anagrafici 2. Controllo 3. Dati<br>accesso 4. Conferma                                                                                              |                        |             |
|             | Impostare i tuoi dati anagrafici: tutti i campi sono obbligatori!<br>Codice ISS 0 Data Nascita (gg/mm/yyy)<br>Cognome Nome * Se non hai un codice ISS, clicca qui |                        |             |
|             | Avanti >> Annulla                                                                                                    |                        |             |
|             |                                                                                                    |                        |             |
|             | *                                                                                                    | (2) (1) (2)            | ID<br>https |
| 1 2         | 🕱 Servizio della Pubblica Amministrazione della Repubblica di San Marino - 🛛 Portale dei Servizi                                                                  | 0924804                | 2:46        |
| Start (2    |                                                                                                    | □ * ()) [2 詞 圖         | 2/2016      |

Indicare il proprio codice ISS, data di nascita, cognome e nome, e premere "Avanti>>".

Il sistema verificherà l'esistenza del soggetto nell'anagrafe sammarinese, in caso di esito positivo nella maschera successiva verranno richiesti i documenti d'identità sammarinesi, altrimenti il sistema restituirà un errore.

Il campo "Codice ISS" deve contenere al massimo 6 cifre, non deve contenere simboli, caratteri (solo cifre). La data di nascita deve essere del tipo gg/mm/yyyy (ad esempio 11/01/1980)

Per i soggetti non sammarinesi, che non sono in possesso di un codice ISS, premere sulla dicitura "\* Se non hai un codice ISS, clicca qui". Si potrà procedere comunque con la richiesta di registrazione indicando il servizio a cui si vuole accedere.

# Passo 2: richiesta documenti d'identità

Indicare il proprio numero di patente sammarinese o in alternativa la data di scadenza (gg/mm/yyyy) della carta d'identità sammarinese, poi fare clic su "Avanti>>".

| Portale | 2PA - X                                 | Þ                                  |                                     |                            |           |      |      |             |         | 1               | . 8 × |
|---------|-----------------------------------------|------------------------------------|-------------------------------------|----------------------------|-----------|------|------|-------------|---------|-----------------|-------|
| € 0 ₽   | https://portale.pa.cis/portalepa        | /servlet/portalepa.hic.abilitazior | e.HRegistrazioneUtente?PermListN    | iame=&Step=1&MPasso=1&MTip | C Q Cerca |      | ☆自   |             | + 🏦     | 9               | ≡     |
|         | Pubblica 2                              | Amministrazion                     | e della Repubblica                  | a di San Marino            |           |      |      |             |         |                 |       |
|         |                                         | La Pubblio<br>Servizi I            | ca Amminis<br>ntranet               | strazione                  |           | £    |      |             |         |                 |       |
|         | Ti trovi in: » Registr                  | azione dell'utente                 |                                     |                            |           |      | LLI  | -           |         |                 |       |
|         | Registrazion                            | e nuovo Utente                     |                                     |                            |           |      |      |             |         |                 |       |
|         |                                         |                                    |                                     |                            | A         | iuto |      |             |         |                 |       |
|         | 1. Dati<br>anagrafici                   | 2. Controllo<br>identità           | 3. Dati<br>accesso                  | L Conferma                 |           |      |      |             |         |                 |       |
|         | Impostare i dati                        | necessari alla tua identi          | ficazione                           |                            |           |      |      |             |         |                 |       |
|         | Numero Patente<br>o in alternativa Scao | lenza Carta d'identità             | þ                                   | (gg/mm/yyyy)               |           |      |      |             |         |                 |       |
|         | Avanti >>                               |                                    |                                     | Annulla                    |           |      |      |             |         |                 |       |
|         |                                         |                                    |                                     |                            |           |      |      |             |         |                 |       |
|         |                                         |                                    |                                     |                            |           |      |      |             |         |                 |       |
|         |                                         |                                    |                                     |                            |           |      |      |             |         |                 |       |
|         |                                         |                                    |                                     |                            |           |      |      |             |         |                 |       |
|         | 🚔 Servizio della Put                    | oblica Amministrazione della Rep   | ubblica di San Marino - © Portale d | lei Servizi                |           |      |      | ?)<br>()):: | 1:06    | D (ir           |       |
| Start   | 2 📃 🖸 🧕                                 |                                    |                                     |                            |           |      | IT 🕯 | ()) [P      | · 19 78 | 09:5<br>12/12/2 | 1     |

## Passo 3 : indicazione dei dati di accesso al portale

| Portale P.A. | ×                                 | 🚺 PortalePA -                                    | × Ŧ                            |                                                                                             |                                                                         |                        |    |                  |               |                 | - 8 × |
|--------------|-----------------------------------|--------------------------------------------------|--------------------------------|---------------------------------------------------------------------------------------------|-------------------------------------------------------------------------|------------------------|----|------------------|---------------|-----------------|-------|
| 🗲 🛈 🔒   http | os://www. <b>pa.sm</b> /portalepa | /servlet/portalepa.hic.abilita                   | zione.HRegistrazioneUtente?P   | PermListName=&Step=2&MTipo                                                                  | =I&MPasso= C                                                            | Cerca                  | ☆自 | 0                | + 1           | • 9•            | ≡     |
|              | Pubblica                          | Amministrazi                                     | one della Repu                 | bblica di San Ma                                                                            | rino                                                                    |                        |    |                  |               |                 |       |
|              | \$                                | La Pubb<br>di San M                              | lica Amm<br>Iarino al t        | inistrazion<br>tuo servizi                                                                  | ne<br>O                                                                 |                        | 7- |                  |               |                 |       |
|              | Ti trovi in: » Regis              | strazione dell'utente                            |                                |                                                                                             |                                                                         |                        |    |                  |               |                 |       |
|              | Registrazio                       | ne nuovo Utente                                  |                                |                                                                                             |                                                                         | Aiuto                  |    |                  |               |                 |       |
|              | 1. Dati<br>anagrafici             | 2. Control<br>identità                           | 3. Dati<br>accesso             | 4. Conferma                                                                                 |                                                                         |                        |    |                  |               |                 |       |
|              | Impostare i da<br>Attenzione: i c | ti necessari per l'acce<br>ampi contrassegnati c | sso.<br>on * sono obbligatori. |                                                                                             |                                                                         |                        |    |                  |               |                 |       |
|              | NomeUtente                        |                                                  | *(max 20 caratteri, letter     | re e/o cifre senza spazi, ad e<br>F' importante che l'e-ma                                  | esempio <i>nome.cognome</i> )<br>il esista e che sia accessil           | bile per completare il |    |                  |               |                 |       |
|              | E-mail                            | *                                                |                                | processo di registrazion<br>Utilizzare un indirizzo e-<br>economico                         | e.<br>mail personale, non quello                                        | del proprio operatore  |    |                  |               |                 |       |
|              | Telefono                          |                                                  |                                | Non e' possibile registr<br>Per operare per terzi utilizz<br>NON utilizzare indirizzi di po | are due utenti con lo stess<br>are le deleghe.<br>Ista certificata PEC. | so indirizzo e-mail.   |    |                  |               |                 |       |
|              | << Indietro                       | Avanti >>                                        |                                | Annulla                                                                                     |                                                                         |                        |    |                  |               |                 |       |
|              |                                   |                                                  |                                |                                                                                             |                                                                         |                        |    |                  |               |                 |       |
|              |                                   |                                                  |                                |                                                                                             |                                                                         |                        |    |                  |               |                 |       |
|              | 🚔 Servizio della F                | Pubblica Amministrazione del                     | a Repubblica di San Marino - ( | 9 Portale dei Servizi                                                                       |                                                                         |                        | (  | <b>()</b><br>10: | (2) (2) 01:12 | <b>n</b> ) (    | 5     |
| 🎝 Start   🦉  |                                   |                                                  |                                |                                                                                             |                                                                         |                        | п  | ()) [F           | r 19 1        | 10:0<br>12/12/2 | 1     |

L'utente deve indicare i parametri per l'accesso al Portale, ossia il nome utente\*, un indirizzo e-mail valido **@pa.sm** (fondamentale per il completamento della registrazione) ed eventualmente un numero di telefono.

Il campo Nome Utente:

- 1. Deve essere univoco, in caso di omonimia prevale quello che si registra per primo;
- 2. Deve avere minimo 6 caratteri, massimo 20;
- 3. Deve contenere solo cifre e caratteri;

4. Non ammette caratteri di spaziatura o punteggiatura ad eccezione del punto, che però non può essere utilizzato all'inizio o alla fine del nome utente;

5. Deve iniziare con una lettera.

\*=Per semplicità e nel rispetto dei vincoli di cui sopra, si suggerisce di creare il Nome Utente nella seguente forma: **nome.cognome** (esempio *mario.rossi*). **N.B.** Se il nome utente nella forma **nome.cognome** è già stato utilizzato per la registrazione al portale internet della PA (<u>https://www.pa.sm/</u>), non sarà possibile utilizzarlo anche per la registrazione al portale intranet (<u>https://portale.pa.cis/</u>). Sarà quindi necessario creare un nome utente diverso (ad esempio *mario.rossi1*).

A questo punto si è conclusa la prima fase (richiesta di registrazione). Il sistema informa l'utente dell'avvenuta registrazione della richiesta e segnala che è stata inviata una e-mail contenente le istruzioni da eseguire per completare la registrazione.

#### SECONDA FASE: completamento della registrazione

#### Accedere alla WEB MAIL <a href="https://webmail.pa.sm/">https://webmail.pa.sm/</a>

| Portale   | P.A. ×                 | Google | × 🝳 PA San Marino V | Webmail :: Be 🗙 | +           |           |    |       |    |               | - 8 × |
|-----------|------------------------|--------|---------------------|-----------------|-------------|-----------|----|-------|----|---------------|-------|
| (         | https://webmail.pa.sm/ |        |                     |                 |             | C Q Cerca | ☆  | â 🛡   | •  | <b>A</b> 9    | Ξ     |
|           |                        |        |                     |                 |             |           |    |       |    |               |       |
|           |                        |        |                     |                 |             |           |    |       |    |               |       |
|           |                        |        |                     | PA San Mar      | ino Webmail |           |    |       |    |               |       |
|           |                        |        |                     |                 |             |           |    |       |    |               |       |
|           |                        |        | Nome Utente         |                 |             |           |    |       |    |               |       |
|           |                        |        |                     |                 |             |           |    |       |    |               |       |
|           |                        |        | Password            |                 |             |           |    |       |    |               |       |
|           |                        |        |                     |                 |             |           |    |       |    |               |       |
|           |                        |        |                     | Ac              | cedi        |           |    |       |    |               |       |
|           |                        |        |                     |                 |             |           |    |       |    |               |       |
|           |                        |        |                     |                 |             |           |    |       |    |               |       |
|           |                        |        |                     |                 |             |           |    |       |    |               |       |
|           |                        |        |                     |                 |             |           |    |       |    |               |       |
|           |                        |        |                     |                 |             |           |    |       |    |               |       |
|           |                        |        |                     |                 |             |           |    |       |    |               |       |
|           |                        |        |                     |                 |             |           |    |       |    |               |       |
|           |                        |        |                     |                 |             |           |    |       |    |               |       |
|           |                        |        |                     |                 |             |           |    |       |    |               |       |
|           |                        |        |                     |                 |             |           |    |       |    |               |       |
|           |                        |        |                     |                 |             |           |    |       |    |               |       |
|           |                        |        |                     |                 |             |           |    |       |    |               |       |
|           |                        |        |                     |                 |             |           |    |       |    |               |       |
|           |                        |        |                     |                 |             |           |    |       |    |               |       |
|           |                        |        |                     |                 |             |           |    |       |    |               |       |
|           |                        |        |                     |                 |             |           |    |       |    |               |       |
|           |                        |        |                     |                 |             |           |    |       |    |               |       |
|           |                        |        |                     |                 |             |           |    |       |    |               |       |
| 0         |                        |        |                     |                 |             |           |    |       |    |               |       |
| Ottieni s | upporto                |        |                     |                 |             |           |    |       |    |               | 24    |
| Start     |                        |        |                     |                 |             |           | IT | * ()) | Pe | 12:<br>12/12/ | 2016  |

Nella casella di posta elettronica dell'utente, nella cartella "**posta in arrivo**", sarà presente una e-mail inviata dal sistema. La mail contiene le istruzioni per completare la registrazione ed in particolare **contiene il link** attraverso il quale è possibile l'inserimento della propria password personale.

Il campo Password:

- 1. Deve avere minimo 7 caratteri;
- 2. Non è ammessa alcuna spaziatura;

3. Deve contenere almeno un carattere ovvero non può essere totalmente numerica;

4. Non sono ammessi caratteri speciali quali ad esempio %, { o altri;

5. Non deve essere troppo banale o prevedibile (ad es. non può essere uguale al nome utente oppure non può essere uguale al cognome+nome o ad altre combinazioni).

# L'attivazione della password non è istantanea.

#### Attendere 5/10 minuti prima di accedere al portale.